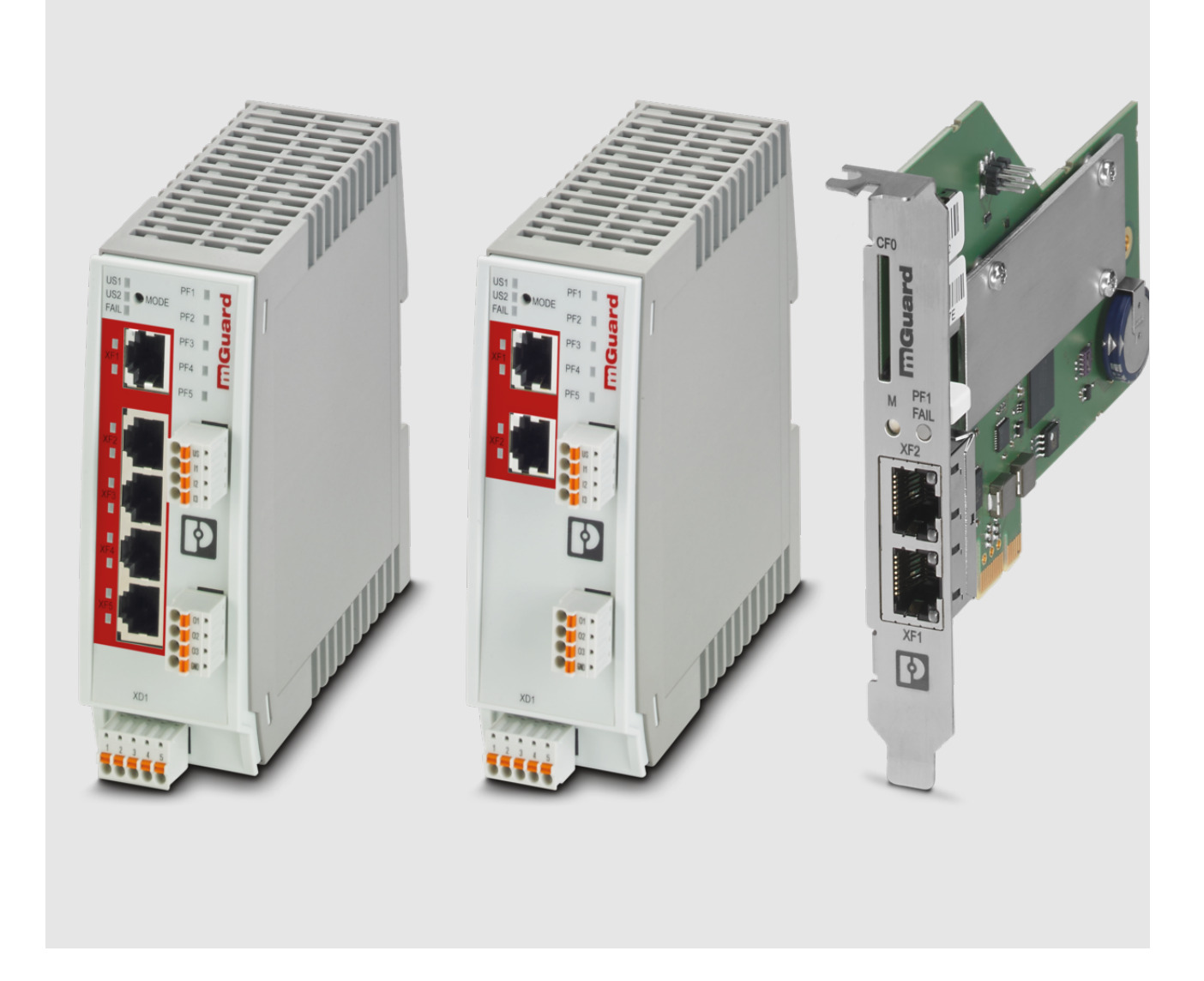

# FL MGUARD 2000/4000 Device replacement and migration mGuard 8 --> mGuard 10

Application note

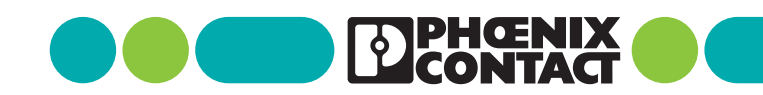

# Application note FL MGUARD 2000/4000 - Device replacement and migration mGuard 8 --> mGuard 10

AH EN MGUARD MIGRATE 10, Revision 03

2025-03-31

This user manual is valid for

| Designation                     | Item No. |
|---------------------------------|----------|
| FL MGUARD 2102                  | 1357828  |
| FL MGUARD 4302                  | 1357840  |
| FL MGUARD 4302/KX               | 1696708  |
| FL MGUARD 2105                  | 1357850  |
| FL MGUARD 4305                  | 1357875  |
| FL MGUARD 4305/KX               | 1696779  |
| FL MGUARD 4102 PCI              | 1441187  |
| FL MGUARD 4102 PCIE             | 1357842  |
| Firmware version: mGuard 10.5.x |          |

Applicable documentation (available at <u>phoenixcontact.net/product/<item number></u>):

#### **Release Notes**

mGuard 10.5.x Firmware – Release Notes

#### User Manual "Installation and startup"

UM EN HW FL MGUARD 2000/4000 - 110192\_en\_xx

#### User Manual "Web-based management"

UM EN FW MGUARD10 - 110191\_en\_xx

#### User Manual "Installation, Configuration and Usage of the mGuard device manager (mdm)":

UM EN MDM 1.17 - 111024\_en\_xx

# **1** Device replacement and migration

| 1.1 | Migration from mGuard 8.x to mGuard 10.x      | 3  |
|-----|-----------------------------------------------|----|
| 1.2 | General procedure                             | 4  |
| 1.3 | Saving and importing the device configuration | 5  |
| 1.4 | Cases that require manual adjustment          | 9  |
| 1.5 | Resetting variables to the default settings   | 10 |
| 1.6 | Device differences                            | 11 |

### **1.1** Migration from mGuard 8.x to mGuard 10.x

The devices of the new FL MGUARD 2000/4000 series are compatible with the devices of the previous series (previous models with mGuard 8.x firmware) (see Table 1-1).

It is therefore possible to import and activate a configuration profile created on the predecessor model (mGuard 8.x) on the new device (mGuard 10.x).

The configuration can be migrated or imported in three ways:

- Import via web interface (Section 1.3.1)
- Import via SD card (Section 1.3.2)
- Import via "mGuard device manager (mdm)" (see mdm user manual)

For the majority of applications, the migration is performed directly and without additional configuration effort.

| Tab | ole 1-1 | Migration<br>mGuard 8 | of the 0<br>3.x> 1 | configu<br>L0.5 | uration | of com | patible de | evices: |
|-----|---------|-----------------------|--------------------|-----------------|---------|--------|------------|---------|
|     |         |                       |                    |                 |         |        |            |         |

| New devices – mGuard 10                                                                                                    | Item number            | Previous models – mGuard 8    | Item number         |  |
|----------------------------------------------------------------------------------------------------|------------------------|-------------------------------|---------------------|--|
| FL MGUARD 4302                                                                                                    | FL MGUARD 4302 1357840 |                               | 2700634 / (2200515) |  |
| FL MGUARD 4302/KX                                                                                                    | 1696708                | FL MGUARD RS4000 TX/TX-P      | 2702259             |  |
| FL MGUARD 4305                                                                                                    | 1357875                | FL MGUARD RS4004 TX/DTX (VPN) | 2701876 / (2701877) |  |
| FL MGUARD 4305/KX                                                                                                    | 1696779                |                               |                     |  |
| FL MGUARD 2102                                                                                                    | 1357828                | FL MGUARD RS2000 TX/TX VPN    | 2700642             |  |
|                                                                                                    |                        | FL MGUARD RS2000 TX/TX-B      | 2702139             |  |
| FL MGUARD 2105                                                                                                    | 1357850                | FL MGUARD RS2005 TX VPN       | 2701875             |  |
| FL MGUARD 4102 PCI                                                                                                    | 1441187                | FL MGUARD PCI4000 VPN         | 2701275             |  |
| FL MGUARD 4102 PCIE                                                                                                    | 1357842                | FL MGUARD PCIE4000 VPN        | 2701278             |  |
| The models specified on the right do not represent pre-                                                                                         |                        | FL MGUARD GT/GT (VPN)         | 2700197 / (2700198) |  |
| decessor models in the true sense. However, your con-<br>figuration can still be migrated to the new devices with<br>corresponding adjustments. |                        | FL MGUARD SMART2 (VPN)        | 2700640 / (2700639) |  |
|                                                                                                    |                        | FL MGUARD DELTA TX/TX (VPN)   | 2700967 / (2700968) |  |
|                                                                                                    |                        | FL MGUARD RS4000 TX/TX VPN-M  | 2702465             |  |

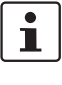

In rare cases and for certain configurations, it may be necessary to adapt the existing configuration (mGuard 8) before migrating (see Section 1.4).

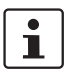

Please note that configurations of FL MGUARD (RS)4000 series devices can only be migrated after adjustments to FL MGUARD 2000 series devices.

### **1.2** General procedure

- Start the old device (mGuard 8).
- Save the current configuration of the old device to an external data carrier.
- Check whether unsupported functions are activated.
- If necessary, set unsupported functions to the default settings.
- Save and export the adapted configuration of the old device.
- Start the new device (mGuard 10).
- Import the previously exported configuration onto the new device.
- Check exactly whether the configuration has been imported successfully.
- If not already done so: Activate the imported configuration on the new device.
- Disconnect the old device from the power supply.
- Disconnect the old device from the network.
- If necessary, disconnect the service contacts (I/Os) of the old device.
- Connect the new device to the network.
- If necessary, connect the service contacts (I/Os) of the new device.
- Start the new device.
- ↔ Firewall rules are activated.
- $\hookrightarrow$  Network connections and VPN connections are established.
- Check whether the connections in your network behave as expected.
- If necessary, remove the SD card from the device.

#### Result

- $\hookrightarrow$  The old device configuration was imported and activated on the new device.
- $\hookrightarrow$  All migrated functions are executed on the new device as usual.
- $\hookrightarrow$  The old device can be removed and taken out of operation (Decommissioning mode).

#### Video

The process of device migration is also shown in a short video on the Phoenix Contact website.

Link to the video: phoe.co/security-router-mGuard

### **1.3** Saving and importing the device configuration

### **1.3.1** Import via web-based management (WBM)

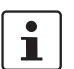

In rare cases and for certain configurations, it may be necessary to adapt the existing configuration (mGuard 8) before migrating (see Section 1.4).

To export a configuration via the WBM from an mGuard 8 device and import it to an mGuard 10.5 device, proceed as follows.

| Conf                                                                                                    | figuration Pro         | files                                 |              |            |  |  |  |  |
|----------------------------------------------------------------------------------------------------|------------------------|---------------------------------------|--------------|------------|--|--|--|--|
| Config                                                                                                    | Configuration Profiles |                                       |              |            |  |  |  |  |
| Status                                                                                                    | 5 Name                 |                                       | Size         | Action     |  |  |  |  |
| $\oslash$                                                                                                    | Factory De             | fault                                 | 37544        | Ð ± ≯      |  |  |  |  |
| <ul> <li>Image: A second second s</li></ul> | Migration              |                                       | 50697        | ± 8        |  |  |  |  |
|                                                                                                    |                        |                                       |              |            |  |  |  |  |
|                                                                                                    | 5                      | Gave current configuration to profile | Profile name | B Save     |  |  |  |  |
| Please                                                                                                    | note: Only ap          | plied changes will be saved.          |              |            |  |  |  |  |
|                                                                                                    |                        | Upload configuration to profile       | Profile name | 🗅 🏦 Upload |  |  |  |  |

#### Exporting the configuration profile

First, create and export a configuration profile on the old device (mGuard 8.x):

- Open the menu "Management >> Configuration Profiles >> Configuration Profiles".
- At "Save current configuration to profile":
  - Give the profile a profile name.
    - Click on 🗖 "Save".
- $\hookrightarrow$  The configuration profile appears in the list of saved profiles.
- Click on the name of the configuration profile you want to migrate.
- ↔ The profile is downloaded to the configuration computer: <*name>.atv*

#### Importing the configuration profile

Then import the exported configuration profile into the new device (mGuard 10.5):

- Open the menu "Management >> Configuration Profiles >> Configuration Profiles".
  - At "Upload configuration to profile":
  - Give the profile a profile name.
  - Click on the 🛅 icon to select the previously created configuration profile.
  - Click on 🛨 "Upload".
- ↔ The configuration profile is imported into the device and appears in the list of saved profiles.
- Activate the profile by clicking on the "Restore profile" icon  $oldsymbol{G}$ .
- $\hookrightarrow$  The configuration profile is activated  $\checkmark$ .

#### 1.3.2 Import via SD card (ECS)

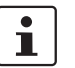

In rare cases and for certain configurations, it may be necessary to adapt the existing configuration (mGuard 8) before migrating (see Section 1.4).

To export an SD card configuration from an mGuard 8 device and import it to an mGuard 10.5 device, proceed as follows.

| External Configuration Storage (ECS)                          |               |
|---------------------------------------------------------------|---------------|
| State of the ECS                                              | Not present   |
| Save current configuration on the ECS                         | Root password |
| Load configuration from the ECS                               | E Load        |
| Automatically save configuration changes to the ECS           |               |
| Encrypt the data on the ECS                                   |               |
| Please note: Encrypted ECS data can only be read by this devi | ce.           |
| Load configuration from the ECS during boot                   |               |

#### **Exporting a configuration**

Save the configuration of the old device (mGuard 8.x) on an SD card:

- Open the menu "Administration >> Configuration Profiles >> External Configuration Storage (ECS)":
- At "Save current configuration on the ECS":
  - Enter the password of the user Root on.
  - Click on the "Save" button
- ↔ The currently stored configuration is written to the SD card inserted.

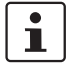

The configuration on the external storage medium also contains the encrypted passwords (hashed) for the *root*, *admin*, *netadmin*, *audit*, and *user* users, as well as for SN-MPv3 users. These are also applied during charging.

#### Importing a configuration

The configuration can be imported in two ways:

#### 1. Automatically on startup

- Insert the SD card with the saved configuration **before startup** into the new device.
- Start the device.
- $\hookrightarrow$  The configuration is automatically loaded and activated.

#### 2. Manual

- Insert the SD cards with the saved configuration after the start into the new device.
- Log in to the web interface (WBM) of the device.
- Open the menu "Administration >> Configuration Profiles >> External Configuration Storage (ECS)".
- Start the "Load configuration from the ECS" function.
- $\hookrightarrow$  The configuration is loaded and activated.

### **1.3.3** Signed configuration profiles

From firmware version mGuard 10.5.0, it is possible to sign configuration profiles. On devices configured accordingly, it is then only possible to import and use signed configuration profiles. Unsigned configurations will be rejected.

If you still want to import unsigned, already exported configuration profiles on such a device, you can also sign them manually with a machine certificate of the mGuard device before importing them. The procedure is described below.

#### **Required files** Make the following files available.

| Table 1-2 Required files (the names are | examples) |
|-----------------------------------------|-----------|
|-----------------------------------------|-----------|

| my_profile.atv          | Configuration profile (e.g. <i>my_profile.atv</i> ) that is to be signed.                                                                                      |  |
|-------------------------|----------------------------------------------------------------------------------------------------|--|
| = configuration profile |                                                                                                    |  |
| sign.crt                | Machine certificate with which the configuration profile is to                                                                                                 |  |
| = machine certificate   | be signed. (The associated private key is sign.pem).                                                                                                    |  |
|                         | The machine certificate, but not the associated private key, can be downloaded from an mGuard device (or, like <i>sign.pem</i> , provided using a saved file). |  |
|                         | The certificate must be PEM-encoded. It is a text file. It begins with "BEGIN CERTIFICATE".                                                                    |  |
| sign.pem                | Private key of the machine certificate. (The corresponding ma-                                                                                                 |  |
| = private key           | chine certificate is <i>sign.crt</i> ).                                                                                                    |  |
|                         | The private key must be PEM-encoded. The text file begins with "BEGIN RSA PRIVATE KEY".                                                                        |  |

Requirements

The configuration profile (e.g. *my\_profile.atv*)

- must not contain an existing signature. Lines beginning with "#sig" must be removed (see below).
- must use the Unix convention for line endings (simple "Newline"). If the file uses the Windows convention ("Carriage Return" followed by "Newline"), it must be recoded accordingly.
- must end with an end-of-line character ("Newline").

Creating a signature

You can use the *sign.crt* and *sign.pem* files to create the signature with which the *my\_profile.atv* configuration profile is to be signed:

- Use the following Linux command to create a signature: openssl cms -sign -signer sign.crt -inkey sign.pem -in my\_profile.atv -binary -out signature.pem -outform PEM
- ↔ The command creates the signature file *signature.pem*.
- Open the *signature.pem* file in a text editor.
- Remove the header ("-----BEGIN CMS-----") and footer ("-----END CMS-----").
- Prefix each line with the text string "#sig" followed by a space character. To do this, use the following Linux command (including all space characters):
   sed '/^-/d; s/^#sig /' signature.pem > signature.txt
- ↔ The modified file is saved in the new *signature.txt* file.

| Signing the configuration profile | You can sign the configuration profile <i>my_profile.atv</i> with the created signature ( <i>signature.txt</i> ).                                                                                                    |
|-----------------------------------|----------------------------------------------------------------------------------------------------|
|                                   | Use the following Linux command:                                                                                                    |
|                                   | cat signature.txt >> my_profile.atv                                                                                                    |
|                                   | <ul> <li>The signature is appended to the configuration profile my_profile.αtv and the profile<br/>is signed.</li> </ul>                                                                                                    |
|                                   | You can now import the signed configuration profile on devices that only accept<br>signed configuration profiles. The corresponding certificates for verification must be<br>installed on these devices (machine certificate sign.crt or corresponding CA certifi-<br>cates that form a chain of trust with sign.crt).                                                                                                    |
| Example: ATV file with signature  | <pre>[]<br/>VPN_TCPENCAP_LISTEN_PORT = "443"<br/>VPN_UNIQUE_IDS = "no"<br/>VPN_XFRM_GC_THRESH = "2"<br/>WWW_LANGUÃGE = "de"<br/>WWW_LEWEL = "10"<br/>WWW_TIMEOUT = "1800"<br/>// End of configuration profile<br/>#sig MIIFcwYJKo2IhvcNAQcCoIIFZDCCBWACAQExDTALBg1ghkgBZQMEAgEwCwYJKoZI<br/>#sig hvcNAQcBoIIC8DcCAuwwggHUoAMCAQICCDVQ08u5bnJBMA0GcSqGSIb3DQEBcwUA<br/>#sig HncNMjQwDI4MDkyNTAwR1MQ4wDAYDVQQLewVLQiBDQTEOMAwGA1UEAxMFS0Ig00Ew<br/>#sig HncNMjQwDI4MDkyNTAwR1MQ4wDAYDVQQLewVLQiBDQTEOMAwGA1UEAxMFS0Ig00Ew<br/>#sig HncNMjQwDI4MDkyNTAWNcNMZQwDDI4MDkyNTAwWjAtMQswCQYDVQQGEwJKZTEO<br/>#sig AAOCAQ8AMIIBCgKCAQEApjPzBIf6PwugA7an0+111S7TmrpU3j63R6cIxahb8Yf<br/>#sig 6KkqHvwgR58d19G66ovVhpZtqxKx0eAhsB20vg15cEdnTC7GZrWUgBoXGe0bdvwf<br/>#sig BNePis9b8NkzGByISGfe5L8RqpSZtfdDH01zJzH1008ZtbK41Xa8YEUQagjG092D<br/>#sig 8NAPis9b8NkzGByISGfe5L8RqpSZtfdDH01zJzH1008ZtbK41Xa8YEUQagjG092D<br/>#sig 1EutilakDhHUT6+1VSSFYj4H9QMKHWRmD5B3nmeqm6pwti93teo19VGqnD/50M<br/>#sig aLADAQH/MA0GCSqGS1D3DQEECwUAA1IBAQCTtf/Y2gYjviznleUUCcqq3G82cL9c<br/>#sig 1EutilakDhHUT6+1VSSFYj4H9QMKHWRmD5B3nmeqm6pwti93teo19VGqnD/50M<br/>#sig aC2mikMfah321XuM0RiyAck156ss0EanhxCBBmgG4rbt7RRwYKUBKsrauxe0twP1<br/>#sig BUtC1ENBAgg1UNPLuMSy0TALBg1ghkgBZQMEAgEgwQGAXJKZTLvcNAQkDMQsd<br/>#sig BUtC1ENBAgg1UNPLuMSy0TALBg1ghkgBZQMEAgEgwQGAXJKZILvcNAQkDMQsd<br/>#sig BUtC1ENBAgg1UNPLuMSy0TALBg1ghkgBZQMEAgEgwQGAXJKZILvcNAQkDMQsd<br/>#sig BUtC1ENBAgg1UNPLuMSy0TALBg1ghkgBZQMEAGggg@QGXJKZILvcNAQkDMQsd<br/>#sig BUtC1ENBAgg1UNPLuMSy0TALBg1ghkgBZQMEAGGggeQUGAXJKZILvcNAQkDMQsd<br/>#sig AXH2CAQEwTATMQsuXALBg1ghkgBZQMEASSOWXYJVIZILAWUDBAEMAGCGCSAF1AwQB<br/>#sig AXH2CAQEWTATMQsuXALBg1ghkgBZQMEASSOWXYJVZILAWUDBAEMAGCUCCSAF1AwQB<br/>#sig AXH8gg4NHXLAHQLAKZIHyF4CH2HYLAGYALBg1ghkgBZQMEASSOKXYJYIZIAWUDBAEMAGCUCCSAF1AwQB<br/>#sig Jik/yAYfkHuV/P4VSYMM0C0keK4Yb0XYUUS5ANStCZLhvcNAQkDMQsG<br/>#sig Jik/yAYfkHuV/P4VSYMMOC0keK4Yb0XYUUS5ANStCZKAF1AwQEBHAAGEWCCSAF1AwQB<br/>#sig Jik/yAYfkHuV/P4VSYMMOC0keK4Yb0XYUUS5ANStVCKAp4Zzekd+P9D0CX4VB/<br/>#sig ZAVPV2GFKGK/C7VSworTa4fQwZNmINBaxP7SX8CC/kEfrJ1SDFTRYSNDBHXXSNh<br/>#sig hVZQQxbnQ==</pre> |

### **1.4** Cases that require manual adjustment

Some functions available on the previous models (mGuard 8) are not supported by the new devices (mGuard 10) (see ).

In the event of a migration via web-based management, a corresponding error message would be displayed when attempting to import such a configuration.

Upload configuration to profile

Either this configuration profile is inconsistent, or this device does not provide all the features to put the Loading system configuration:

Error for QOS\_INGRESS\_LOCAL\_ENABLE="yes": The value is not supported due to hardware restrictions.

Figure 1-1 Example of an error message when importing incompatible configurations

#### Functions not supported in mGuard 10.5

| Table 1-3 | Functions no | t supported in | mGuard 10.5 |
|-----------|--------------|----------------|-------------|
|           |              |                |             |

| Net | work: Interfaces                                 |  |  |
|-----|--------------------------------------------------|--|--|
| -   | PPPoE                                            |  |  |
| -   | РРТР                                             |  |  |
| -   | Secondary external interface                     |  |  |
| Net | work: Serial interface                           |  |  |
| Net | work: GRE tunnel (generic routing encapsulation) |  |  |
| VPI | N redundancy                                     |  |  |
| Qua | ality of Service (QoS)                           |  |  |
| CIF | CIFS Integrity Monitoring                        |  |  |
| SEC | C stick                                          |  |  |

#### What do you need to do?

Before you start the migration, you must manually reset the functions specified in to default settings on the old device (mGuard 8). If an error message is shown in the WBM (see above), you can use it as a guide if necessary.

Proceed as described in Section 1.5.

#### ement » Configuration Configuration Profiles Configuration Profiles Status Name Size Action 0 Factory Default 37544 Ð ŧ Migration 50697 ₽ × Save current configuration to profile Profile name Save Please note: Only applied changes will be saved. Upload configuration to profile Profile name 1 Upload

### **1.5** Resetting variables to the default settings

The variables that are no longer available on the new device () must be reset to the default settings on the old device before migrating.

If this is not the case, an error message is displayed for an incompatible configuration from which you can ideally derive the variables to be customized.

Alternatively, you can compare the current configuration with the factory default settings of the device. This is done using the "Compare" function 
in the web interface.

Once you have identified the corresponding variables, you must manually reset them to the default settings.

To do this, proceed as follows:

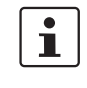

#### First, create a backup copy of your current configuration.

To do this, save the configuration profile on the device and download it or save it to an SD card (see Section 1.3).

- 1. Log into the device via web-based management (WBM).
- 2. Open the menu "Management >> Configuration Profiles".
- 3. Click on the "Edit profile" icon 
  to the right of the "Factory Default" configuration profile.
- Solution of the "Factory Default" configuration profile is loaded, but not activated yet.
  NOTE: Do not activate the profile because it will change the network settings of the device and the network access will be lost.
- ↔ All entries that contain changes to the configuration currently used are highlighted in green on the relevant page and in the associated menu path.
- 4. Identify using and, if necessary, the variables that must be reset to the default settings using error messages in the WBM. Note the relevant variables.
- 6. In your configuration currently used, only return the identified variables manually to the default settings.
- 7. Then click on the "Apply" icon 🗖 .
- 8. If necessary, repeat steps 3 7.
- Gonce you have reset all relevant variables to the default settings, you can start the migration (see Section 1.3).

### **1.6** Device differences

For more information, see the UM EN HW FL MGUARD 2000/4000 – 110192\_en\_xx device manual (available at <u>phoenixcontact.net/product/<Item number></u>).

#### **Network ports**

| Table 1-4 | Designation | of the network | ports / | switch | ports |
|-----------|-------------|----------------|---------|--------|-------|
|           |             |                | /       |        |       |

| mGuard 8                                   | mGuard 10 | mGuard 8   | mGuard 10  |
|--------------------------------------------|-----------|------------|------------|
|                                            |           | (Internal) | (Internal) |
| WAN                                        | XF1       | (n/a)      | (n/a)      |
| LAN1                                       | XF2       | swp2       | swp0       |
| FL MGUARD 2105/4305 (K)                    | ()        |            |            |
| LAN2                                       | XF3       | swp0       | swp1       |
| LAN3                                       | XF4       | swp1       | swp2       |
| FL MGUARD 2105                             |           |            |            |
| LAN4                                       | XF5       | swp3       | swp3       |
| FL MGUARD 4305 (KX)                        |           |            |            |
| DMZ                                        | XF5       | swp4       | dmz0       |
| Not for FL MGUARD 2105/FL MGUARD 4305 (KX) |           |            |            |
| LAN5                                       | (n/a)     | swp4       | (n/a)      |

#### Switching inputs/switching outputs (I/Os)

 Table 1-5
 Switching inputs/switching outputs (I/Os) via Combicon connector

| mGuard 8                           | mGuard 10       |
|------------------------------------|-----------------|
| Switching inputs                   |                 |
| (Service 1) CMD1 (I1)              | (XG1) CMD1 (I1) |
| (Service 2) CMD2 (I2)              | (XG1) CMD2 (I2) |
| (Service) CMD3 (I3)                | (XG1) CMD3 (I3) |
| Switching outputs (signal outputs) |                 |
| (Service) ACK1 (O1)                | (XG2) ACK1 (O1) |
| (Service) ACK2 (O2)                | (XG2) ACK2 (O2) |
| Switching output (alarm output)    |                 |
| (Contact) FAULT (O4)               | (XG2) O3        |

#### Supply voltage

Table 1-6 Power supply via Combicon connector

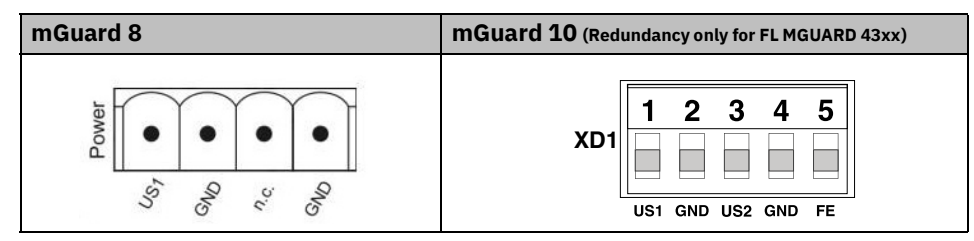

# **1.6.1** Added functions that were already available on the old device platform

Variables that were already present on the old device platform but had been removed in the meantime were added again on the new device platform.

Table 1-7 Newly added functions / variables / variable values

| New function / variable / value                                                | New function / Impact of migration                                                                      | Firmware                              |
|--------------------------------------------------------------------------------|----------------------------------------------------------------------------------------------------|---------------------------------------|
|                                                                                |                                                                                                    | (Added with<br>firmware ver-<br>sion) |
| [Deep Packet Inspection / Modbus TCP]                                          | The mGuard device can check packets of in-                                                              | 10.5.0                                |
| <b>Menu</b> : Network Security >> Deep packet Inspec-<br>tion >> Modbus TCP    | coming and outgoing Modbus TCP connections<br>( <i>Deep Packet Inspection</i> ) and filter them if nec- |                                       |
| Section: Rule Records                                                          |                                                                                                    |                                       |
| Variable: various                                                              | Migration of older mGuard configurations                                                                |                                       |
| GAI variable:                                                                  | No effect.                                                                                              |                                       |
| MODBUS_RULESETS.x.SET.y.MODBUS_FUNC-<br>TION_CODE                              | Already configured variable values will be ad-<br>opted.                                                |                                       |
| MODBUS_RULESETS.x.SET.y.ADDRESS_RANGE                                          |                                                                                                    |                                       |
| MODBUS_RULESETS.x.SET.y.TARGET                                                 |                                                                                                    |                                       |
| MODBUS_RULESETS.x.SET.y.COMMENT                                                |                                                                                                    |                                       |
| MODBUS_RULESETS.x.SET.y.LOG                                                    |                                                                                                    |                                       |
| MODBUS_RULESETS.x.LOG_DEFAULT                                                  |                                                                                                    |                                       |
|                                                                                |                                                                                                    |                                       |
| [Deep Packet Inspection / OPC Inspector]                                       | Until now, the OPC Classic network protocol                                                             | 10.5.0                                |
| <b>Menu</b> : Network Security >> Deep packet Inspec-<br>tion >> OPC Inspector | could only be used across firewalls if large port ranges were opened.                                   |                                       |
| Section: OPC Inspector                                                         | Activating the OPC Classic function allows this                                                         |                                       |
| Variable: various                                                              | network protocol to be used easily without hav-                                                         |                                       |
| GAI variable:<br>IP_CONNTRACK_OPC                                              | an insecure way.                                                                                        |                                       |
| IP_CONNTRACK_OPC_SANITY                                                        | Migration of older mGuard configurations                                                                |                                       |
| IP_CONNTRACK_OPC_TIMEOUT                                                       | No effect.                                                                                              |                                       |
|                                                                                | Already configured variable values will be ad-<br>opted.                                                |                                       |

| New function / variable / value                           | New function / Impact of migration                                                             | Firmware                              |
|-----------------------------------------------------------|------------------------------------------------------------------------------------------------|---------------------------------------|
|                                                           |                                                                                                | (Added with<br>firmware ver-<br>sion) |
| [Web access via HTTPS / Server certificate]               | Instead of the self-signed web server certificate                                              | 10.5.0                                |
| <b>Menu</b> : Management >> Web Settings >> Access        | pre-installed on the mGuard device, a separate machine certificate can be unloaded to the de-  |                                       |
| Section: HTTPS Web Access                                 | vice and used. The device can use this certifi-                                                |                                       |
| Variable: HTTPS server certificate                        | cate to authenticate itself to requesting clients.                                             |                                       |
| GAI variable: HTTPS_SERVER_CERT_REF                       | The use of CA certificates in conjunction with a certificate chain of trust is possible.       |                                       |
| In previous firmware versions, the function was not       | Migration of older mGuard configurations                                                       |                                       |
| officially available, but could be used as an unsupported | If an HTTPS server certificate is already in use,                                              |                                       |
| expert function.                                          | the configuration or updating the device.                                                      |                                       |
|                                                           | Command on the command line:<br>gaiconfigset HTTPS_SERVER_CERT_REF ""                          |                                       |
|                                                           | You can now perform the migration/update again and use the certificate again (if it is valid). |                                       |
|                                                           | If no HTTPS server certificate is used, the fol-<br>lowing applies:                            |                                       |
|                                                           | No effect.                                                                                     |                                       |

 Table 1-7
 Newly added functions / variables / variable values[...]

### 1.6.2 Newly added functions

Variables have been added to the new device platform that are not available on the old device platform.

Table 1-8Newly added functions / variables

| New variable in WBM                                                             | New function / Impact of migration                                                                                                    | Firmware                           |
|---------------------------------------------------------------------------------|----------------------------------------------------------------------------------------------------|------------------------------------|
|                                                                                 |                                                                                                    | (Added with firm-<br>ware version) |
| [TCP-Dump]                                                                      | A packet analysis ( <i>tcpdump</i> ) can be used to an-                                                                                                    | 10.5.0                             |
| <b>Menu</b> : Support >> Advanced >> TCP Dump                                   | alyze the content of network packets that are sent or received via a selected network inter-                                                                                        |                                    |
| Section: TCP Dump                                                               | face.                                                                                                    |                                    |
| Variable (Action):<br>(1) Starting tondump                                      | Migration of older mGuard configurations                                                                                                    |                                    |
| (2) Stopping and downloading tcpdump                                            | No effect                                                                                                    |                                    |
|                                                                                 |                                                                                                    |                                    |
| [Logging]                                                                       | In order to comply with basic data protection                                                                                                    | 10.5.0                             |
| Menu: Logging >> Settings                                                       | requirements, it is possible to save log entries                                                                                                    |                                    |
| Section: Data protection                                                        | After a configurable storage period has expired,                                                                                                    |                                    |
| <b>Variable</b> : Maximum retention period for log en-<br>tries (0 = unlimited) | log entries will be deleted automatically from the device.                                                                                                    |                                    |
| GAI variable: LOGGING_MAX_DAYS                                                  | Migration of older mGuard configurations                                                                                                    |                                    |
|                                                                                 | No effect                                                                                                    |                                    |
| [OpenVPN Client]                                                                | The "Blowfish" encryption algorithm is no                                                                                                    | 10.5.0                             |
| <b>Menu</b> : OpenVPN Client >> Connections >> Tunnel                           | longer supported.                                                                                                    |                                    |
| Settings                                                                        | A total of six AES encryption algorithms can be selected instead of the previous three:                                                                                             |                                    |
| Variable: Encryption                                                            | AFS-128-GCM / AFS-192-GCM / AFS-256-                                                                                                    |                                    |
| GAI variable: OPENVPN_CONNEC-                                                   | GCM / AES-128-CBC / AES-192-CBC / AES-                                                                                                    |                                    |
| TION.x.VPN_ENCRYPTION                                                           | 256-CBC                                                                                                    |                                    |
|                                                                                 | Migration of older mGuard configurations                                                                                                    |                                    |
|                                                                                 | After migrating a configuration from an older<br>firmware version with the "Blowfish" encryp-<br>tion algorithm configured, the value of the vari-<br>able is set to "AES-256-GCM". |                                    |
|                                                                                 | The following applies to all other algorithms:                                                                                                    |                                    |
|                                                                                 | The value from the migrated configuration is adopted unchanged. The configured encryption algorithm will not be changed.                                                            |                                    |

| New variable in WBM                                                                                                    | New function / Impact of migration                                                                                                    | Firmware                           |
|----------------------------------------------------------------------------------------------------|----------------------------------------------------------------------------------------------------|------------------------------------|
|                                                                                                    |                                                                                                    | (Added with firm-<br>ware version) |
| [HTTPS access]<br>Menu: Management >> Web Settings >> Access<br>Section: HTTPS Web Access<br>Variable: Lowest supported TLS version<br>GAI variable: TLS_MIN_VERSION | Some functions of the mGuard device use TLS<br>encryption, e.g.:<br>- Web server (HTTPS access)<br>- OpenVPN Client<br>The used TLS version is negotiated between the<br>remote peers. It is possible that a TLS version<br>will be selected, that is no longer considered<br>secure.<br>To prevent this, it can be specified which TLS<br>version will be accepted by the mGuard device<br>as the lowest TLS version. Connections with<br>lower TLS versions will be rejected by the<br>mGuard device.<br>Default: TLS 1.2 | 10.5.0                             |
|                                                                                                    | Migration of older mGuard configurations<br>The variable will be configured with the value<br>TLS 1.0/1.1. All TLS versions from TLS 1.0 are<br>accepted by the mGuard device.                                                                                                    |                                    |
| [LINK Mode]<br>Menu: Network >> Interfaces >> General<br>Section: Network Status / Network Mode<br>Variable: LINK mode<br>GAI variable: ROUTER_MODE_LINK             | The mGuard device can use the device<br>"CELLULINK" available from Phoenix Contact<br>to establish a mobile data connection to other<br>networks or the Internet (e.g. via the 4G net-<br>work).<br>If LINK mode is activated, a hyperlink to the<br>web-based management of the device "CELLU-<br>LINK" is displayed in the WBM area of the<br>mGuard device.<br><b>Migration of older mGuard configurations</b><br>No effect.                                                                                             | 10.5.0                             |

 Table 1-8
 Newly added functions / variables [...]

#### MGUARD 10

| New variable in WBM                                                                                                    | New function / Impact of migration                                                                                                    | Firmware                           |
|----------------------------------------------------------------------------------------------------|----------------------------------------------------------------------------------------------------|------------------------------------|
|                                                                                                    |                                                                                                    | (Added with firm-<br>ware version) |
| [Web access via HTTPS / Server certificate]                                                                                                    | Instead of the self-signed web server certifi-                                                                                                    | 10.5.0                             |
| <b>Menu</b> : Management >> Web Settings >> Access                                                                                                    | a separate machine certificate can be uploaded                                                                                                    |                                    |
| Section: HTTPS Web Access                                                                                                    | to the device and used. The device can use this                                                                                                    |                                    |
| Variable: HTTPS server certificate                                                                                                    | certificate to authenticate itself to requesting                                                                                                    |                                    |
| GAI variable: HTTPS_SERVER_CERT_REF                                                                                                    | The use of CA contificates in conjunction with a                                                                                                    |                                    |
|                                                                                                    | certificate chain of trust is possible.                                                                                                    |                                    |
| <b>i</b> In previous firmware versions, the function was not officially available, but could be used as an unsupported                                    | Migration of older mGuard configurations                                                                                                    |                                    |
| expert function.                                                                                                    | If an HTTPS server certificate is already in use,<br>its use must be deactivated <b>before migrating</b><br><b>the configuration or updating the device.</b> |                                    |
|                                                                                                    | Command on the command line:<br>gaiconfigset HTTPS_SERVER_CERT_REF ""                                                                                        |                                    |
|                                                                                                    | You can now perform the migration/update again and use the certificate again (if it is valid).                                                               |                                    |
|                                                                                                    | If no HTTPS server certificate is used, the fol-<br>lowing applies:                                                                                          |                                    |
|                                                                                                    | No effect.                                                                                                    |                                    |
| [OpenVPN Client]                                                                                                    | The hash function used to calculate the check-                                                                                                    | 10.4.0                             |
| <b>Menu</b> : OpenVPN Client >> Connections >> Tunnel                                                                                                    | sum can be configured.                                                                                                    |                                    |
| Settings                                                                                                    | Migration of older mGuard configurations                                                                                                    |                                    |
| <b>Section</b> : Data Encryption<br><b>Variable</b> : Hash algorithm (HMAC authentication)<br><b>GAI variable</b> : OPENVPN_CONNECTION.x.VPN<br>AUTH_HMAC | After migrating a configuration from an older firmware version, the value of the newly added variable is set to "SHA-1".                                     |                                    |
|                                                                                                    |                                                                                                    |                                    |

 Table 1-8
 Newly added functions / variables [...]

| New variable in WBM                                                                                                    | New function / Impact of migration                                                                                                    | Firmware                           |
|----------------------------------------------------------------------------------------------------|----------------------------------------------------------------------------------------------------|------------------------------------|
|                                                                                                    |                                                                                                    | (Added with firm-<br>ware version) |
| [Update Server]<br>Menu: Management >> Update >> Update<br>Section: Update Servers<br>Variable: Server certificate<br>GAI variable: PSM_REPOSITORIES.x.RE-<br>MOTE_CERT_REF    | To ensure that a secure HTTPS connection is<br>established to the configured update server, a<br>server certificate for the update server can be<br>installed on the mGuard device.<br>This can be used by the mGuard device to<br>check the authenticity of the update server. | 10.3.0                             |
|                                                                                                    | After migrating a configuration from an older<br>firmware version, the value of the newly added<br>variable is set to "Ignore".                                                                                                    |                                    |
| [Alarm Output]<br>Menu: Management >> Service I/O >> Alarm Out-<br>put<br>Section: Operation Supervision<br>Variable: Passwords not configured<br>GAI variable: PASSWORD_CHECK | A configurable alarm "Passwords not config-<br>ured" for default passwords that have not been<br>changed ( <i>admin/root</i> ) has been added to the<br>device.<br>The alarm triggers the alarm output via I/Os<br>and the corresponding FAIL LED.                              | 10.3.0                             |
|                                                                                                    | Migration of older mGuard configurations                                                                                                    |                                    |
|                                                                                                    | After migrating a configuration from an older firmware version, the value of the newly added variable is set to "Supervise".                                                                                                    |                                    |

 Table 1-8
 Newly added functions / variables [...]

### 1.6.3 Changed default settings

In a few cases, the default settings of existing variables on the old and new device platform differ.

| Function                                                          | Changed default settings / Impact of migration                                                                                     | Firmware                           |
|-------------------------------------------------------------------|----------------------------------------------------------------------------------------------------|------------------------------------|
|                                                                   |                                                                                                    | (Added with firm-<br>ware version) |
| [OpenVPN Client]                                                  | In the default settings, the encryption algorithm                                                                                  | 10.5.0                             |
| <b>Menu</b> : OpenVPN Client >> Connections >><br>Tunnel Settings | "AES-256-GCM" is used instead of "AES-256-CBC"<br>as before.                                                                       |                                    |
| Section: Data Encryption                                          | Migration of older mGuard configurations                                                                                           |                                    |
| Variable: Encryption algorithm                                    | After migrating a configuration from an older firm-                                                                                |                                    |
| <b>GAI variable</b> : OPENVPN_CONNEC-<br>TION.x.VPN_ENCRYPTION    | ware version with the "Blowfish" encryption algo-<br>rithm configured, the value of the variable is set to<br>"AES-256-GCM".       |                                    |
|                                                                   | The following applies to all other algorithms:                                                                                     |                                    |
|                                                                   | The value from the migrated configuration is ad-<br>opted unchanged. The configured encryption algo-<br>rithm will not be changed. |                                    |
| [OpenVPN Client]                                                  | In the default settings, the hash algorithm                                                                                        | 10.5.0                             |
| <b>Menu</b> : OpenVPN Client >> Connections >><br>Tunnel Settings | "SHA-256" is used instead of "SHA-1" as before.                                                                                    |                                    |
| Section: Data Encryption                                          | The use has from the uside to a soft durations                                                                                     |                                    |
| <b>Variable</b> : Hash algorithm (HMAC authenti-<br>cation)       | opted unchanged. The configured hash algorithm                                                                                     |                                    |
| <b>GAI variable</b> : OPENVPN_CONNEC-<br>TION.x.VPN_AUTH_HMAC     |                                                                                                    |                                    |
| [E-Mail]                                                          | In the default settings, the encryption algorithm                                                                                  | 10.5.0                             |
| <b>Menu</b> : Management >> System Settings >> E-Mail             | "TLS Encryption" is used instead of "No encryption"<br>as before.                                                                  |                                    |
| Section: E-Mail                                                   | Migration of older mGuard configurations                                                                                           |                                    |
| Variable: Encryption mode for the e-mail                          | The value from the migrated configuration is ad-                                                                                   |                                    |
| GAI variable: EMAIL_RELAY_TLS                                     | opted unchanged. The configured encryption mode will not be changed.                                                               |                                    |
|                                                                   |                                                                                                    |                                    |

### Table 1-9Changed default settings

| Function                                                                                                    | Changed default settings / Impact of migration                                                                                                    | Firmware                           |
|----------------------------------------------------------------------------------------------------|----------------------------------------------------------------------------------------------------|------------------------------------|
|                                                                                                    |                                                                                                    | (Added with firm-<br>ware version) |
| [Network Address Translation]<br>Menu: Network >> NAT >> Masquerading<br>Section: Network Address Translation/IP<br>Masquerading<br>Variable: Outgoing on interface / From IP | In default settings, a table row/rule with the follow-<br>ing variable values is added:<br>– Outgoing on interface: External<br>– From IP: 0.0.0.0/0<br>IP masquerading is thus activated for all packets<br>that are routed from the internal network (LAN) to<br>the external network (WAN) (LAN> WAN).<br>Migration of older mGuard configurations<br>The values from the migrated configuration are ad-<br>onted unchanged. A new table row/rule will not be | 10.3.0                             |
|                                                                                                    | added.                                                                                                    |                                    |
| [Network Settings]<br>Menu: Network >> Interfaces >> General<br>Section: Network Mode<br>Variable: Network mode                                                               | All devices of the new device generation are deliv-<br>ered in the network mode "Router".<br>The external WAN interface receives its IP configu-<br>ration via DHCP. In the default setting, however, the<br>firewall prevents remote access to the device via<br>the WAN interface.                                                                                                    | 10.3.0                             |
|                                                                                                    | The device can be accessed from the LAN network<br>via the internal LAN interface under the network<br>address 192.168.1.1/24. Devices connected to the<br>LAN interface can obtain their IP configuration via<br>the DHCP server of the mGuard device.                                                                                                    |                                    |
|                                                                                                    | Migration of older mGuard configurations<br>The values from the migrated configuration are ad-<br>opted unchanged. The configured network mode<br>will not be changed.                                                                                                    |                                    |

### **1.6.4** Changed variable values

In a few cases, variable values are no longer available on the new device platform and are replaced by other values.

Table 1-10Changed variable values

| Function                                                                                                    | Changed variable values / Impact of migration                                                                                                    | Firmware                           |
|----------------------------------------------------------------------------------------------------|----------------------------------------------------------------------------------------------------|------------------------------------|
|                                                                                                    |                                                                                                    | (Added with firm-<br>ware version) |
| [OpenVPN Client]<br>Menu: OpenVPN Client >> Connections >><br>Tunnel Settings<br>Section: Data Encryption<br>Variable: Encryption algorithm<br>GAI variable: OPENVPN_CONNEC-<br>TION.x.VPN_ENCRYPTION                                                                                          | <ul> <li>The "Blowfish" encryption algorithm is no longer supported.</li> <li>A total of six AES encryption algorithms can be selected instead of the previous three:</li> <li>AES-128-GCM / AES-192-GCM / AES-256-GCM / AES-128-CBC / AES-192-CBC / AES-256-CBC</li> <li>Migration of older mGuard configurations</li> <li>After migrating a configuration from an older firmware version with the "Blowfish" encryption algorithm configured, the value of the variable is set to "AES-256-GCM".</li> <li>The following applies to all other algorithms:</li> <li>The value from the migrated configuration is adopted unchanged. The configured encryption algorithm will not be changed.</li> </ul> | 10.5.0                             |
| [Shell access]<br>Menu: Management >> System Settings >><br>Shell Access<br>Section: Maximum Number of Concurrent<br>Sessions per Role<br>Variable: Admin / Netadmin / Audit<br>GAI variables:<br>SSH_ADMIN_LOGIN_ALLOWED_MAX<br>SSH_NETADMIN_LOGIN_ALLOWED_MAX<br>SSH_AUDIT_LOGIN_ALLOWED_MAX | <ul> <li>The "Maximum Number of Concurrent Sessions per Role" is limited to 10.</li> <li>Migration of older mGuard configurations <ul> <li>Applies to all configured values &lt;= 10:</li> <li>The value from the migrated configuration is adopted unchanged. The configured maximum number of concurrent sessions per role will not be changed.</li> <li>The following applies to configured values &gt; 10:</li> <li>After the migration, the value of the variable "Maximum Number of Concurrent Sessions per Role" will be set to 10 in each case.</li> </ul> </li> </ul>                                                                                                    | 10.5.0                             |

Table 1-10Changed variable values[...]

| Function                                       | Changed variable values / Impact of migration                                                                                                    | Firmware                           |
|------------------------------------------------|----------------------------------------------------------------------------------------------------|------------------------------------|
|                                                |                                                                                                    | (Added with firm-<br>ware version) |
| [Multicast]                                    | To ensure that data in "Static multicast groups" is<br>forwarded correctly to the configured ports, "IGMP<br>snooping" must be activated               | 10.3.0                             |
| <b>Menu</b> : Network >> Ethernet >> Multicast |                                                                                                    |                                    |
| Section: General Multicast Configuration       |                                                                                                    |                                    |
| Variable: IGMP snooping                        | Migration of older mGuard configurations                                                                                                    |                                    |
|                                                | After a migration, the value of the variable will be changed as follows:                                                                               |                                    |
|                                                | <ul> <li>Enabled: If "Static Multicast Groups" are con-<br/>figured.</li> </ul>                                                                        |                                    |
|                                                | <ul> <li>Enabled: If "IGMP snooping" is enabled in the<br/>old configuration.</li> </ul>                                                               |                                    |
|                                                | <ul> <li>Deactivated: If no "Static Multicast Groups"<br/>are configured and "IGMP snooping" is deacti-<br/>vated in the old configuration.</li> </ul> |                                    |

### 1.6.5 Modified designation of GAI variables

The designation of some GAI variables will be changed after the migration from mGuard 8.x to mGuard 10.3 or higher.

 Table 1-11
 Modified designations of GAI variables following migration

| GAI variable (mGuard 8.x) | GAI variable (mGuard 10.3 or higher) |
|---------------------------|--------------------------------------|
| PORT_MIRROR_RECEIVER      | MIRROR_RECEIVER                      |
| PHY_SETTING               | SWITCHPORT                           |
| STATIC_MULTICAST_GROUP    | MULTICAST_GROUP                      |

MGUARD 10

## Please observe the following notes

#### General Terms and Conditions of Use for technical documentation

Phoenix Contact reserves the right to alter, correct, and/or improve the technical documentation and the products described in the technical documentation at its own discretion and without giving prior notice, insofar as this is reasonable for the user. The same applies to any changes that serve the purpose of technical progress.

The receipt of technical documentation (in particular user documentation) does not constitute any further duty on the part of Phoenix Contact to furnish information on modifications to products and/or technical documentation. You are responsible to verify the suitability and intended use of the products in your specific application, in particular with regard to observing the applicable standards and regulations. All information made available in the documentation data is supplied without any accompanying guarantee, whether expressly mentioned, implied or tacitly assumed.

In general, the provisions of the current General Terms and Conditions of Phoenix Contact apply exclusively, in particular as concerns any warranty liability.

This manual, including all illustrations contained herein, is copyright protected. Any changes to the contents or the publication of extracts of this document are prohibited.

Phoenix Contact reserves the right to register its own intellectual property rights for the product identifications of Phoenix Contact products that are used here. Registration of such intellectual property rights by third parties is prohibited.

Other product identifications may be afforded legal protection, even where they may not be indicated as such.

## How to contact us

| Internet     | Up-to-date information on Phoenix Contact products and our Terms and Conditions can be found on the Internet at: <a href="mailto:phoenixcontact.com">phoenixcontact.com</a>                            |
|--------------|----------------------------------------------------------------------------------------------------|
|              | Make sure you always use the latest documentation.<br>It can be downloaded at:<br><u>phoenixcontact.com/products</u>                                                                                   |
| Subsidiaries | If there are any problems that cannot be solved using the documentation, please contact your Phoenix Contact subsidiary.<br>Subsidiary contact information is available at <u>phoenixcontact.com</u> . |
| Published by | Phoenix Contact GmbH & Co. KG<br>Flachsmarktstraße 8<br>32825 Blomberg<br>GERMANY                                                                                                    |
|              | Phoenix Contact Development and Manufacturing, Inc.<br>586 Fulling Mill Road<br>Middletown, PA 17057<br>USA                                                                                            |
|              | Should you have any suggestions or recommendations for improvement of the contents<br>and layout of our manuals, please send your comments to:<br><u>tecdoc@phoenixcontact.com</u>                     |

Phoenix Contact GmbH & Co. KG Flachsmarktstraße 8 32825 Blomberg, Germany Phone: +49 5235 3-00 Fax: +49 5235 3-41200 Email: info@phoenixcontact.com **phoenixcontact.com** 

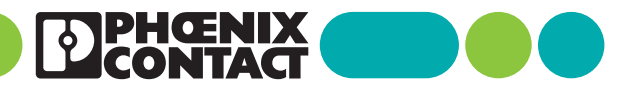

111259\_en\_03 Item No. —03